厚生労働省 新型コロナウイルス患者情報等患者把握・管理支援システム

ご利用ガイド (ご本人用 [My HER-SYS]) ~ご家族で利用される場合~

## 1.MyHER-SYS画面を開く

スマートフォンやパソコン等のブラウザ から、 My HER-SYSトップ画面 (<u>https://www.cov19.mhlw.go.jp/</u>) にアクセスします。

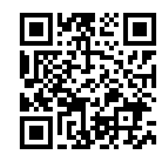

QRコードからの アクセスも可能です

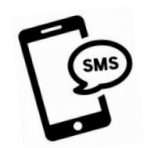

SMSに記載のURLからの アクセスも可能です

※SMS送信をご希望の場合は、 保健所にお問い合わせください

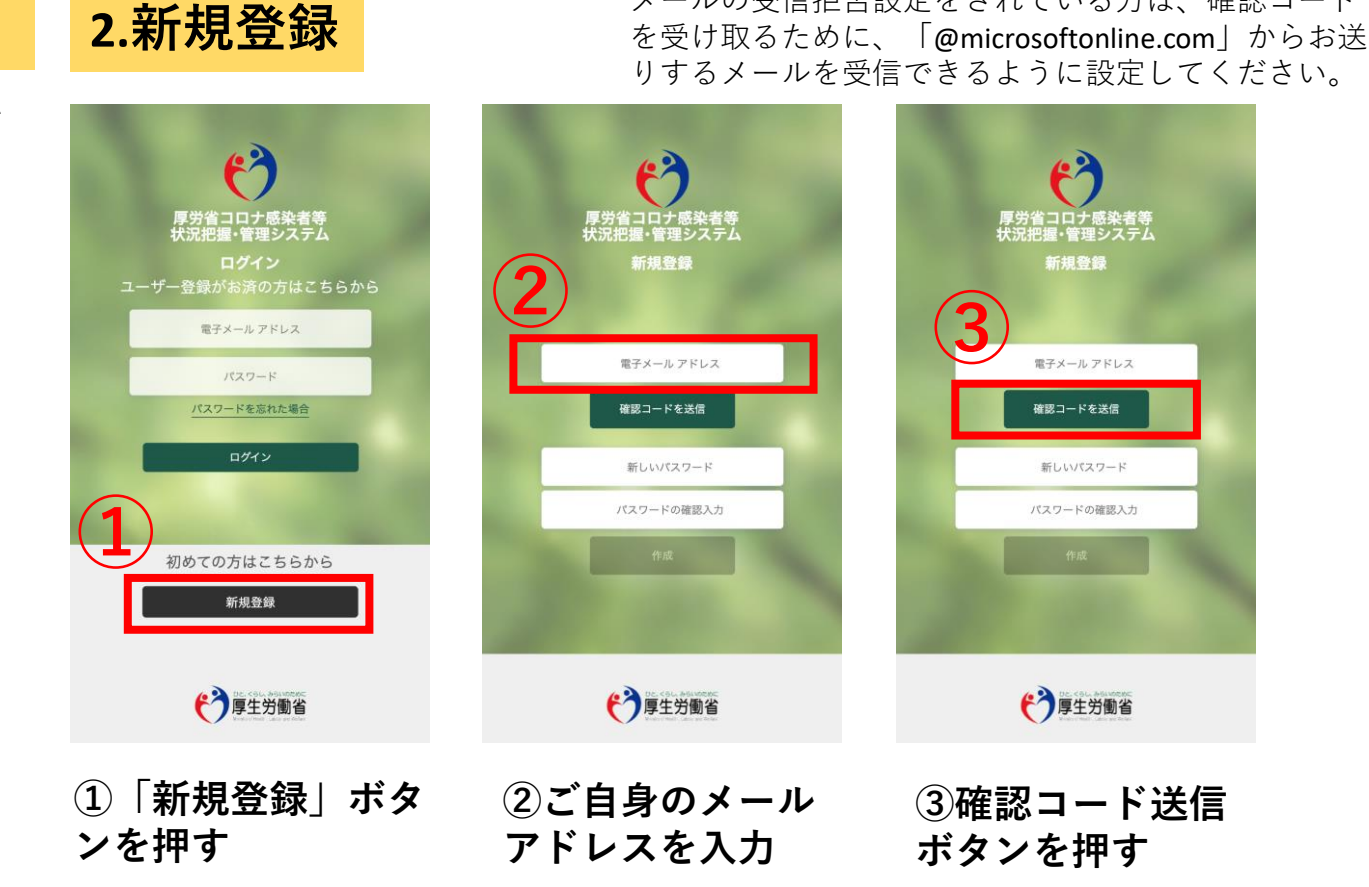

メールの受信拒否設定をされている方は、確認コード

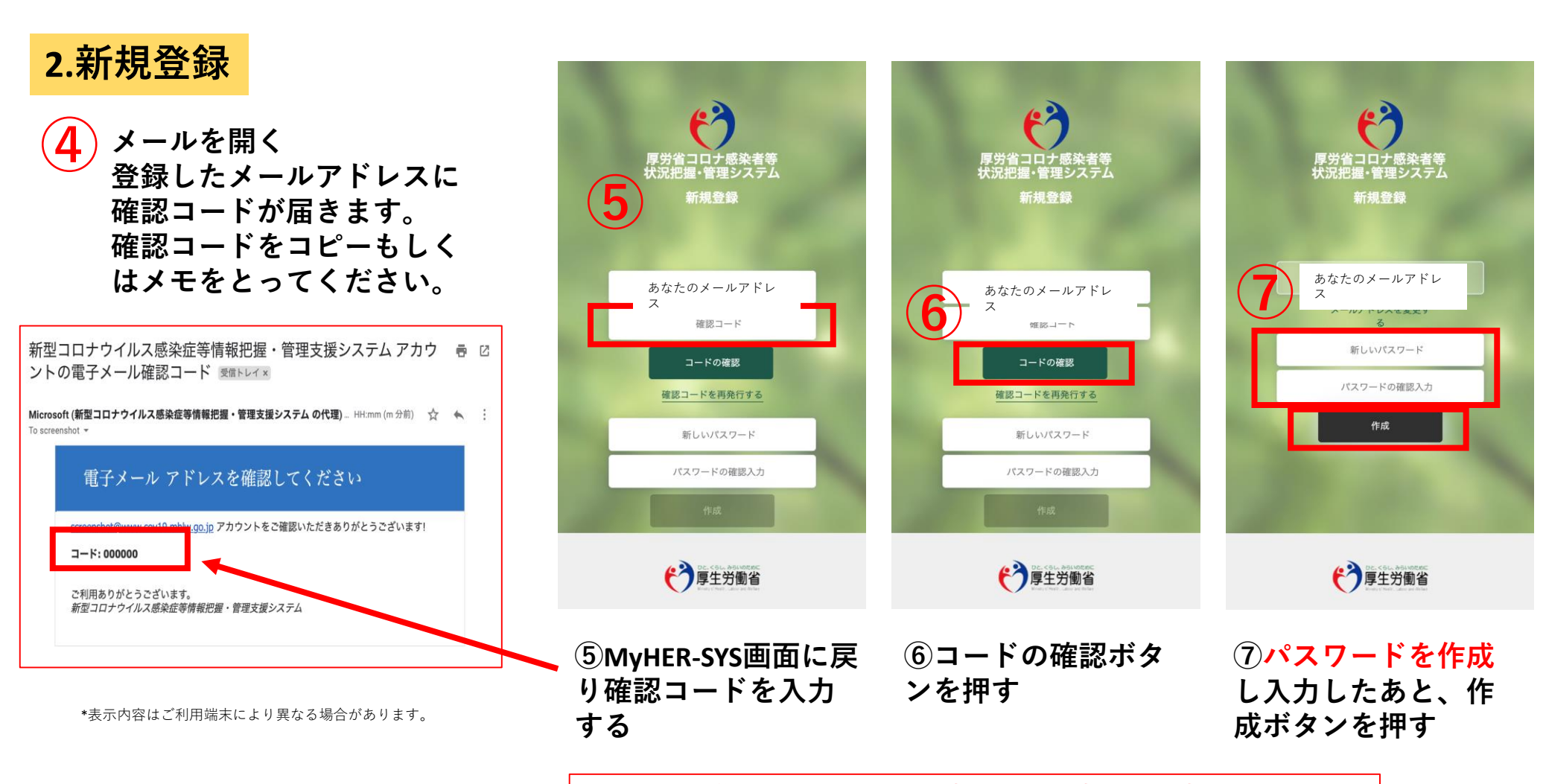

パスワード作成ルール:・小文字 ・大文字 ・数字 ・記号 8桁以上とし、かつ、上記3つ以上を含める必要があります。

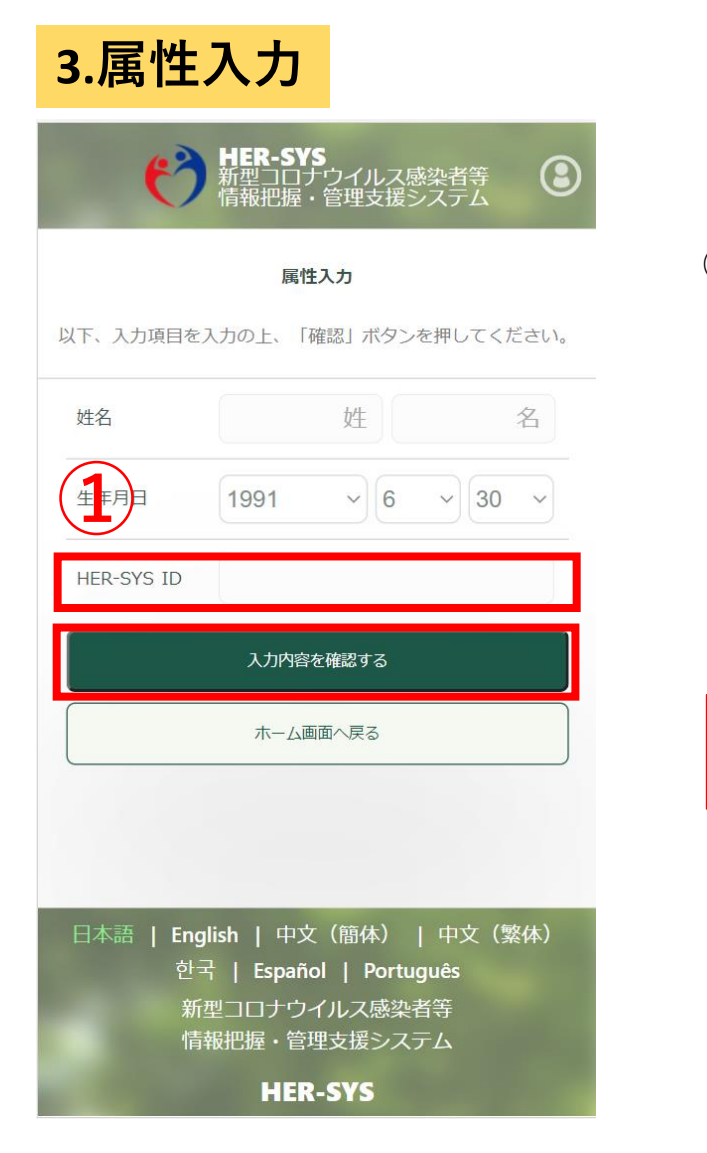

 「HER-SYS ID」(6桁または7桁)を入力する (保健所から渡されたリーフレットに記載されています)

> 姓名 生年月日 HER-SYS ID を入力後「入力内容を確認する」を押す 内容を確認の上「属性を保存する」ボタンを押し、登録完了です

システムに登録された情報と異なる入力をした場合やエラーで登録で きない場合には管轄の保健所にお問い合わせ下さい

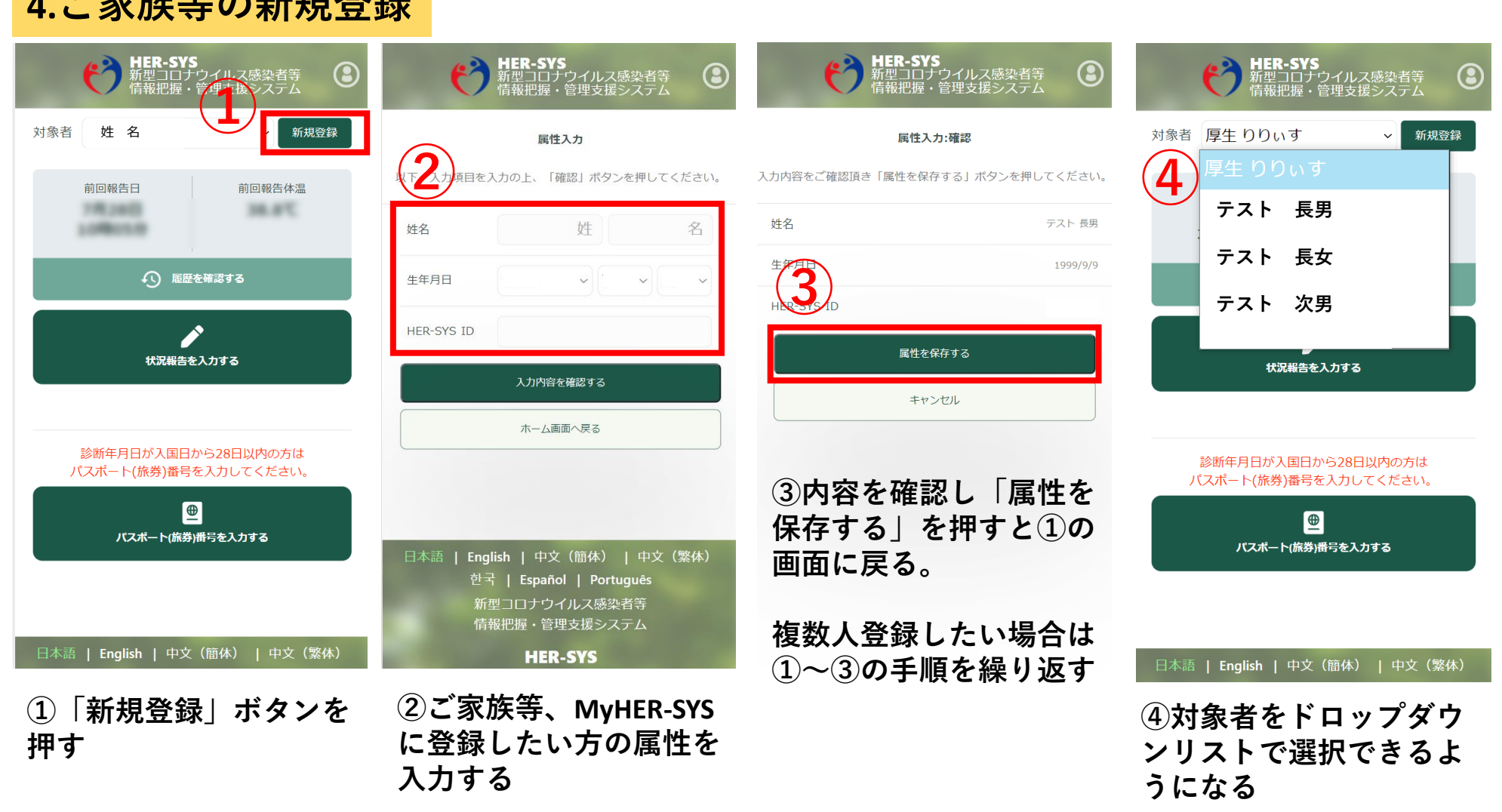

## 4.ご家族等の新規登録

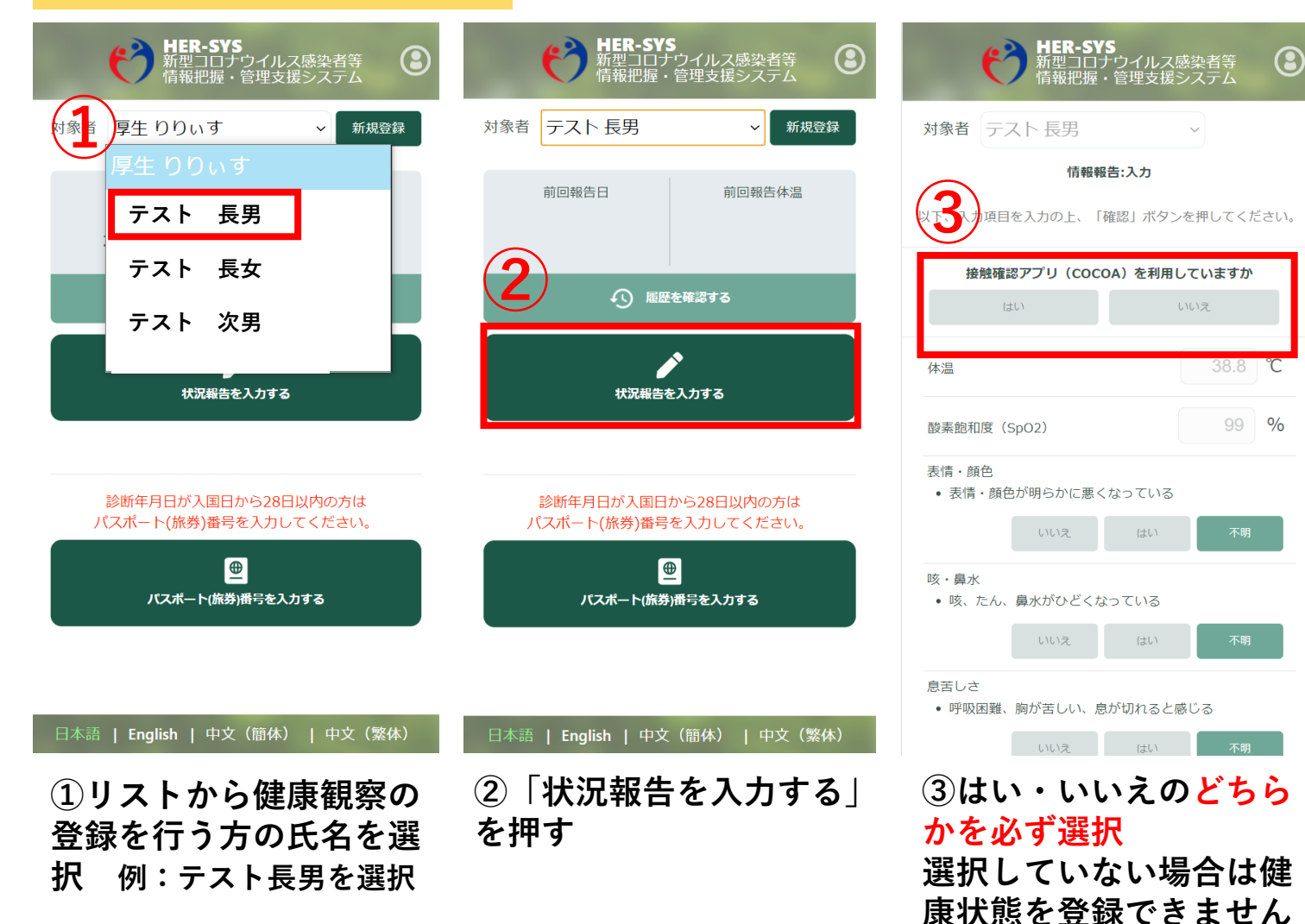

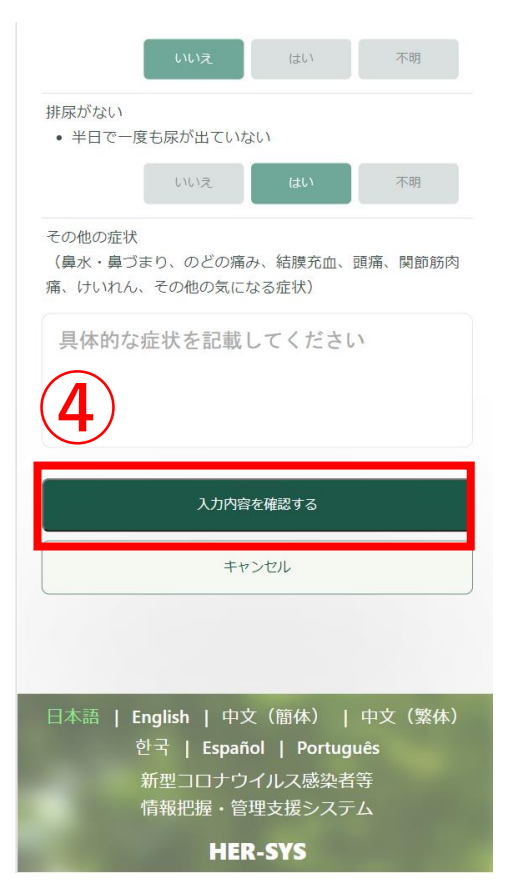

④すべて入力、画面下まで 移動し「入力内容を確認す る」を押す

5.健康状態の登録方法 対象者 テスト長男 対象者 テスト 長男 嘔気・嘔吐 不明 情報報告:完了 登録や入力に関し 情報報告:完了 b 不明点がある場合は 下痢 不明 入力内容の送信が完了しました 入力内容の送信が完了しました 管轄の保健所にお問 意識障害 不明 今回報告日 今回報告体温 今回報告日 今回報告体温 7月28日 38.9℃ い合わせください 7月28日 38.9℃ 食事困難 不明 19時22分 19時22分 排尿がない 不明 (1) 履歴を確認する ← 履歴を確認する その他の症状 続けてご家族の状況報告を実施しれる 場合、対象者を選択して 続けてご家族の状況報告を実施される場合、対象者を選択して 「続けて状況報告を入力す 「ボタンを押してください。 管轄保健所は 「続けて状況報告を入力する」ボタンを押してください。 対象者 厚生りりいす 対象者 厚生 りりぃす 入力内容を送信する 続けて状況報告を入力する テスト 長男 キャンセル ホーム画面へ戻る です テスト 長女 テスト 次男 日本語 | English | 中文(簡体) | 中文(繁体) 日本語 | English | 中文(簡体) | 中文(繁体) 日本語 | English | 中文(簡体) | 中文(繁体) 한국 | Español | Português 한국 | Español | Português 한국 | Español | Português ※感染者と濃厚接触者 新型コロナウイルス感染者等 新型コロナウイルス感染者等 新型コロナウイルス感染者等 情報把握・管理支援システム では設問が異なります 情報把握・管理支援システム 情報把握・管理支援システム のでご留意ください。 **HER-SYS** HER-SYS **HER-SYS** ⑦続けて別の方を入力する **⑥⑤で入力したテスト長男**  ⑤「入力内容を送信する」 <My HER-SYSの利用方法等に関す の健康状態が表示されます 場合はドロップダウンリス を押す るお問い合わせは、こちらまでお願い します> トから選択し同様に入力す 厚生労働省新型コロナウイルス対策 る 推進本部保健班 電話:03(6812)

7818 (受付時間:9:30~18:15((土

日祝除く)